## **Enable Remote Access to GPIO Pins**

If you are using your Raspberry Pi via SSH or a Remote Desktop session, you need to enable remote access of the GPIO Pins, to do this from the command line, do the following:

```
sudo raspi-config
```

2024/05/17 11:28

| Expand Filesvstem            | Ensures that all of the SD card storage is |
|------------------------------|--------------------------------------------|
| Change User Password         | Change password for the default user (pi)  |
| Boot Options                 | Choose whether to boot into a desktop envi |
| Wait for Network at Boot     | Choose whether to wait for network connect |
| Internationalisation Options | Set up language and regional settings to m |
| Enable Camera                | Enable this Pi to work with the Raspberry  |
| Add to Rastrack              | Add this Pi to the online Raspberry Pi Map |
| Overclock                    | Configure overclocking for your Pi         |
| Advanced Options             | Configure advanced settings                |
| About raspi-config           | Information about this configuration tool  |
|                              | <b>-</b> · · ·                             |

Advanced Options:

| Al Overscan     | You may need to configure overscan if blac 1 |
|-----------------|----------------------------------------------|
| A2 Hostname     | Set the visible name for this Pi on a netw I |
| A3 Memory Split | Change the amount of memory made available 🐰 |
| A4 SSH          | Enable/Disable remote command line access    |
| A5 SPI          | Enable/Disable automatic loading of SPI ke   |
| A6 I2C          | Enable/Disable automatic loading of I2C ke   |
| A7 Serial       | Enable/Disable shell and kernel messages o 🛔 |
| A8 Audio        | Force audio out through HDMI or 3.5mm jack 🛔 |
| A9 1-Wire       | Enable/Disable one-wire interface            |
| AA GPIO Server  | Enable/Disable remote access to GPIO pins    |
|                 |                                              |

Select GPIO Server

| Would<br>networ | you<br>•k? | like | the         | GPIO | server | to | be | accessible | over | the |  |
|-----------------|------------|------|-------------|------|--------|----|----|------------|------|-----|--|
|                 |            | ~    | <yes></yes> | >    |        |    |    | <no></no>  |      |     |  |

Last update: 2023/03/09 enable\_remote\_access\_to\_gpio\_pins http://cameraangle.co.uk/doku.php?id=enable\_remote\_access\_to\_gpio\_pins&rev=1470763125 22:35

| Raspberry Pi Softwa            | re Configuration Tool (raspi-config)       |  |  |  |  |  |
|--------------------------------|--------------------------------------------|--|--|--|--|--|
| 1 Expand Filesystem            | Ensures that all of the SD card storage is |  |  |  |  |  |
| 2 Change User Password         | Change password for the default user (pi)  |  |  |  |  |  |
| 3 Boot Options                 | Choose whether to boot into a desktop envi |  |  |  |  |  |
| 4 Wait for Network at Boot     | Choose whether to wait for network connect |  |  |  |  |  |
| 5 Internationalisation Options | Set up language and regional settings to m |  |  |  |  |  |
| 6 Enable Camera                | Enable this Pi to work with the Raspberry  |  |  |  |  |  |
| 7 Add to Rastrack              | Add this Pi to the online Raspberry Pi Map |  |  |  |  |  |
| 8 Overclock                    | Configure overclocking for your Pi         |  |  |  |  |  |
| 9 Advanced Options             | Configure advanced settings                |  |  |  |  |  |
| 0 About raspi-config           | Information about this configuration tool  |  |  |  |  |  |

Now Select Finish - You will be back at the command prompt (you may need to reboot)

From:

http://cameraangle.co.uk/ - WalkerWiki - wiki.alanwalker.uk

Permanent link: http://cameraangle.co.uk/doku.php?id=enable\_remote\_access\_to\_gpio\_pins&rev=1470763125

Last update: 2023/03/09 22:35

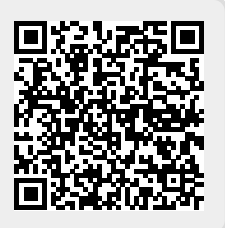